## การสมัครขอใช้บริการหักบัญชีอัตโนมัติ ผ่านเครื่อง ATM ของธนาคาร กรุงศรีอยุธยา

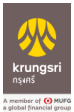

- 1. สอดบัตร ATM หรือ บัตรเครดิต
- ใส่รหัสประจำตัว (PIN) 4 หลัก
- เลือก สมัคร/เปลี่ยนแปลงบริการ
- เลือก บริการหักบัญชีอัตโนมัติ
- อ่านข้อตกลงและเงื่อนไขการสมัคร และเลือก "ยืนยัน"
- 6. ระบุเลขที่บัญชีบริษัท 10 หลัก "6700001501"
- เลือก ประเภทบัญชี (ออมทรัพย์ หรือ กระแสรายวัน)
- 8. ระบุ**หมายเลขอ้างอิง 1** : ใส่ **"หมายเลขบัญชีธนาคารลูกค้า**" กด **ถูกต้อง**
- 9. ระบุ**หมายเลขอ้างอิง 2** : ใส่ "**เลขบัตรประชาชน**" กด **ถูกต้อง**
- 10. ระบบแสดงหน้าจอ แจ้งการทำรายการเรียบร้อย
- 11. รับใบบันทึกรายการ เพื่อเป็นหลักฐานยืนยันการทำรายการเรียบร้อยแล้ว

\*หมายเหตุ : หากไม่มีใบบันทึกรายการ รายการจะถูกยกเลิก

## <u>ขั้นตอนการสมัครบริการหักบัญชีเงินฝากผ่าน ช่องทาง KMA</u>

1. เลือก "เมนูทั้งหมด" 🔶 เลือก "สมัครหักบัญชีอัตโนมัติ"

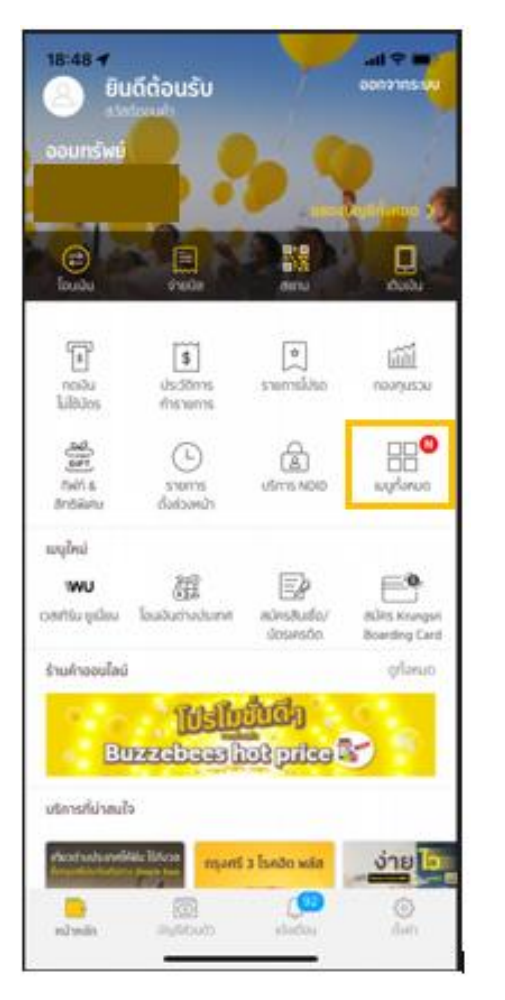

| 18:49                                        |                                        |                              | al 🕈 🔳                           |
|----------------------------------------------|----------------------------------------|------------------------------|----------------------------------|
| เมนูทั้ง                                     | หมด                                    |                              | แก้ไข                            |
| nojāu<br>Tulētos                             | ີ່ <b>ຮ</b> ື່<br>ປະວັດກາຣ<br>ກຳຮານກາຣ | ู่<br>รายการโปรด             | Neit &<br>Andrianu               |
| snems<br>sheris                              | uodaya<br>Pisočavu                     | LÉmis NDID                   | เลกปังสิง<br>รับรองเงินฝาก       |
| csrarsed./<br>csrarsequ                      | ta<br>D<br>avrssi                      | รัฐอยู่<br>โอนเอินต่างประเทศ | າ <b>ພບ</b><br>ເວສາກີຣົມ ອູເມີຍນ |
| พร่อมาพซ์<br>อีมาะมัยน<br>พร่อมพย์           | R<br>osseev<br>orsailas                | ີ ເຊິ່ງ<br>ເດືອນຫຼັດຈຳຍ      |                                  |
| <b>นัดระครอัด</b><br>====<br>รายการเรียกเกิม | รายการปัจจุบัน                         | <b>\$</b><br>ເດີນຂອງວາກນຳ    | (B)<br>MARAMARINA                |
| สมัครบริการอื่น                              |                                        |                              |                                  |
| สมัครศักมัญชี<br>อังโมมัช                    | SMS<br>Benking                         | สมัครสัมเชื่อ/<br>บัตรศรชัด  | เปิดบัญชีออนไลม์                 |
| 4                                            | E\$                                    |                              |                                  |

้อ่านข้อกำหนดและเงื่อนไขการใช้บริการอิเล็กทรอนิกส์ แล้วกด "ยอมรับ"

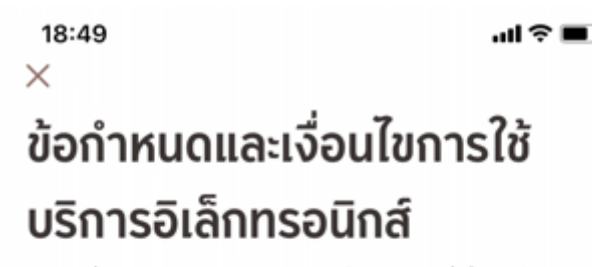

ข้อทำหนดและเงื่อนไขการสมัครบริการหักบัญซึเงันฝากอัตโนมัติหรือบริการอื่นที่ชำระเงินโดยการหักบัญชึ เงินฝากผ่านช่องทางอิเล็กทรอนิกส์

(เงื่อนไขนี้ให้มีผลบังคับใช้ตั้งแต่วันที่ 18 พฤษภาคม 2564 เป็นต้นไป)

ข้าพเจ้าถกลงยืนขอมผูกพันตามข้อกำหนดและเงื่อนไขการสมัครบริการหักบัญชิเงินฝากอัตโนมัติ หรือ บริการอื่นที่ข้าระเงินโดยการหักบัญชีเงินฝากผ่านช่องทางอิเล็กทรอนิกส์ ดังต่อไปนี้

- <sup>6</sup> ช้าพเจ้าตกลงชินชอมให้ธนาคารหักเงินจากบัญชีเงินฝากของข้าพเจ้าเพื่อข้าระหนี้ และ/หรือการะ ผูกพันต่างๆ ให้แก่ผู้รับข้าระตามที่ข้าพเจ้าได้แจ้งความประสงค์ไว้ ซึ่งต่อไปนี้จะเรียกว่า "บริษัก" ตาม จำนวนที่ปรากฏในข้อมูลที่ธนาคารได้รับจากบริษัท และ/หรือ ตัวแทนของบริษัท และ/หรือ บุคคออื่นใด ที่ได้รับแต่งตั้งและมอบหมายจากบริษัทให้กระทำการแทน และ/หรือในนามของบริษัท ซึ่งแจ้งหนี้ผ่าน สิ่งบันทึกข้อมูล (Computer Media) และ/หรือ แผ่นบันทึกข้อมูล (Diskette/Tape) และ/หรือ สื่อ อิเล็กทรอนิกส์อื่น ซึ่งต่อไปนี้จะเรียกว่า "รายการ" และนำเงินตามจำนวนที่หักดังกล่าวโอนเข้าบัญชีเงิน ฝากของบริษัท
- <sup>2</sup> ข้าพเจ้ารับทราบว่าในการหักเงินจากบัญขึเงินฝากของข้าพเจ้าเพื่อชำระหนี้ และ/หรือการะผูกพันด่างๆ ให้แก่บริษัทตามจำนวนที่ปรากฏในรายการ หากปรากฏในภายหลังว่าจำนวนเงินที่บริษัทได้แจ้ง รายการแก่ชนาคารนั้นไม่ถูกต้อง ข้าพเจ้าตกลงที่จะดำเนินการเรียกร้องเงินจำนวนดังกล่าวคืนจาก บริษัทโดยตรง โดยข้าพเจ้าขอสละสิทธิในการเรียกร้อง หรือฟ้องร้องให้ธนาคารชดใช้เงินจำนวนดัง กล่าว เว้นแต่ในกรณีที่ความผิดพลาดดังกล่าวเกิดจากความประมาทเล็นเล่ออย่างร้ายแรงหรือการก ระทำผิดโดยองใจของชนาคาร
- ้ ข้าพเจ้าขอมรับว่าในการหักเงินจากบัญชีเงินฝากของข้าพเจ้าตามที่ได้ให้ความยินขอมไว้นี้ ธนาคารจะ กระทำได้ต่อเมื่อใบบัญชีเงินฝากมีจำนวนเงินเพียงพอในการหักบัญชีเพื่อข้าระหนี้ และ/หรือการะษูกฟัน ต่างๆ ในขณะนั้น เว้นแต่ในกรณีหักเงินฝากเพื่อข่าระหนี้บัตรเครดิต แม้ขอดเงินคงเหลือใบบัญชีเงินฝาก จะมีจำนวนไม่เพียงพอก็ตาม ข้าพเจ้าตกลงให้ธนาคารสามารถหักเงินจากบัญชีเงินฝากของข้าพเจ้า เท่ากับขอดเงินคงเหลือที่มีอยู่ในบัญชีเพื่อข่าระหนี้บัตรเครดิตได้ และข้าพเจ้ายินขอมเสียค่าปรัม และ/ หรือค่าชรรมเนียบ พร้อมทั้งขอมผูกพันตามเงื่อนไขและข้อตกลงในการใช้บริการนี้ตามที่ชนาคาร กำหนดทุกประการ
- ช้าพเจ้าตกลงว่าในการหักเงินจากบัญซีเงินฝากของข้าพเจ้าดังกล่าว ธนาคารไม่ต้องแจ้งการหักบัญชี แก่ข้าพเจ้าแต่อย่างใด เนื่องจากข้าพเจ้าสามารถทราบรายการหักบัญชีนั้นได้จากสมุดคู่ฝาก และ/หรือ รายการเคลื่อนไหวทางบัญชี (Statement) ของธนาคาร และ/หรือใบรับเงิน และ/หรือใบเสร็จรับเงิน ของบริษัท
- <sup>6</sup> ในกรณ์ที่บัญชีเงินฝากของข้าพเจ้าตามที่ได้ให้ความยินยอนไว้นี้ ได้มีการเปลี่ยนแปลงไปไม่ว่ากรณ์ใดๆ เช่น เปลี่ยนชื่อบัญชี และ/หรือ เลขที่บัญชี และ/หรือ เปลี่ยนหลักฐานการฝากเงินไหม่ เป็นต้น ข้าพเจ้า ตกลงยินยอนให้บัญชีเงินฝากที่เปลี่ยนแปลงไปนั้นยังคงตกอยู่ภายใต้เงื่อนไขและข้อตกลงตามที่ได้ให้ ความยินขอนนี้เช่นเดิมทุกประการ
- <sup>6</sup> การขอให้หักบัญชีเงันฝากดังกล่าวข้างต้นให้มีผลบังคับใช้ทันทีนับตั้งแต่วันที่ชนาคารและบริษัททำการ อนุมัติ และให้คงมีผลใช้บังคับต่อไป จนกว่าธนาคารจะได้ขอกเล็กการให้บริการตามที่ได้ให้ความ ยินยอนไว้นี้ หรือข้าพเจ้าจะได้ขอกเลิกการใช้บริการโดยแจ้งเป็นลายลักษณ์อักษรให้ธนาคารและบริษัท กราบล่วงหน้าไม่น้อยกว่า 2 เดือน
- ่ ข้าพเจ้าผู้ให้ความยินขอม ยินของให้ธนาคารหักเงินจากบัณซิเงันฝากเพื่อข่ารเหนี และ/หรือการ ผูกพันต่างๆ ตามรายละเอียดที่ข้าพเจ้าได้ระบุไ<mark>้</mark> แม้ข้าพเจ้าจะไม่ใช่ผู้ใช้บริการดังกล่าว

ไม่ยอมรับ

ยอมรับ

เลือกบัญชีสำหรับใช้ตัด ATS > เลือกหมวดหมู่ผู้ชำระเงิน > เลือกประเภทผู้ชำระ
"หลักทรัพย์ กองทุนรวม"

| <sup>า8:50</sup><br><<br>หักบัญชีอัตโนมัติ | all 🗢 🔳 | า <sup>8:50</sup><br><<br>หักบัญชีอัตโนมัติ | all 🗢 🖿 )             |
|--------------------------------------------|---------|---------------------------------------------|-----------------------|
| <b>รากบัญชี</b>                            |         |                                             | <b>โ</b><br>มชำระเงิน |
|                                            |         | Q ค้นหาบริษัทผู้รับชำระ                     |                       |
| <b>орлих тр</b><br>ххх-1-53914-х           | тнв     | เลือกหมวดหมู่ผู้รับชำระเงีน<br>กรุณาเลือก   | ~                     |

| 18:50<br>×            | al ≎ ∎ |  |  |  |
|-----------------------|--------|--|--|--|
| เลือกประเภทผู้รับชำระ |        |  |  |  |
|                       |        |  |  |  |
| บัตรเครดิต            |        |  |  |  |
| โทรศัพท์มือถือ        |        |  |  |  |
| อินเทอร์เน็ต          |        |  |  |  |
| ลิสชิ่ง               |        |  |  |  |
| สินเชื่อบุคคล         |        |  |  |  |
| ประกัน                |        |  |  |  |
| สินค้าและบริการ       |        |  |  |  |
| สาธารณูปโภค ไฟฟ้า     |        |  |  |  |
| หลักทรัพย์ กองทุนรวม  |        |  |  |  |
| สถาบันการศึกษา        |        |  |  |  |

 เลือก " บลจ.ทาลิส" กรอกหมายเลขอ้างอิงผู้ให้บริการ "เลขบัตรประชาชน 13 หลัก" กด "ถัดไป" จากนั้นตรวจสอบข้อมูลยืนยันการทำรายการ กด "ยืนยัน" ใส่รหัส PIN 6 หลัก

| 18:51                                               | 18:52 <b></b> al <b>२ ■</b> )<br>× |
|-----------------------------------------------------|------------------------------------|
| หลักทรัพย์ กองทุนรวม                                | ข้อมูลการชำระค่าบริการ             |
| Ua. ไอร่า จำกัด (มหาชน)<br><sup>(01-9-29185-6</sup> | Uao. nnãa<br>670 000150 1          |
| () บล.โนมูระ พัฒนสิน จำกัด (มหาชน)<br>๑๙๐๐๐๐๐๐      | หมายเอยข่างอังผู้ให้บริการ         |
| (I) บลจ. กรุงศรี<br><sub>001-0-16179-3</sub>        |                                    |
| () บลจ. แคปปีตอล สิ้งค์<br>064-0-04546-3            |                                    |
| Uao. nnãa<br>670-000150-1                           |                                    |
| Uao. Subiā<br>285.001469.5                          |                                    |
| (a) บลจ. นครหลวงไทย<br>ธรร 0 00092-1                |                                    |
| () บลจ. บัวหลวง<br>483 0 00036 9                    |                                    |
| (I) บลจ. บัวหลวง -777<br>ภาว 007551-4               | กัดไป                              |

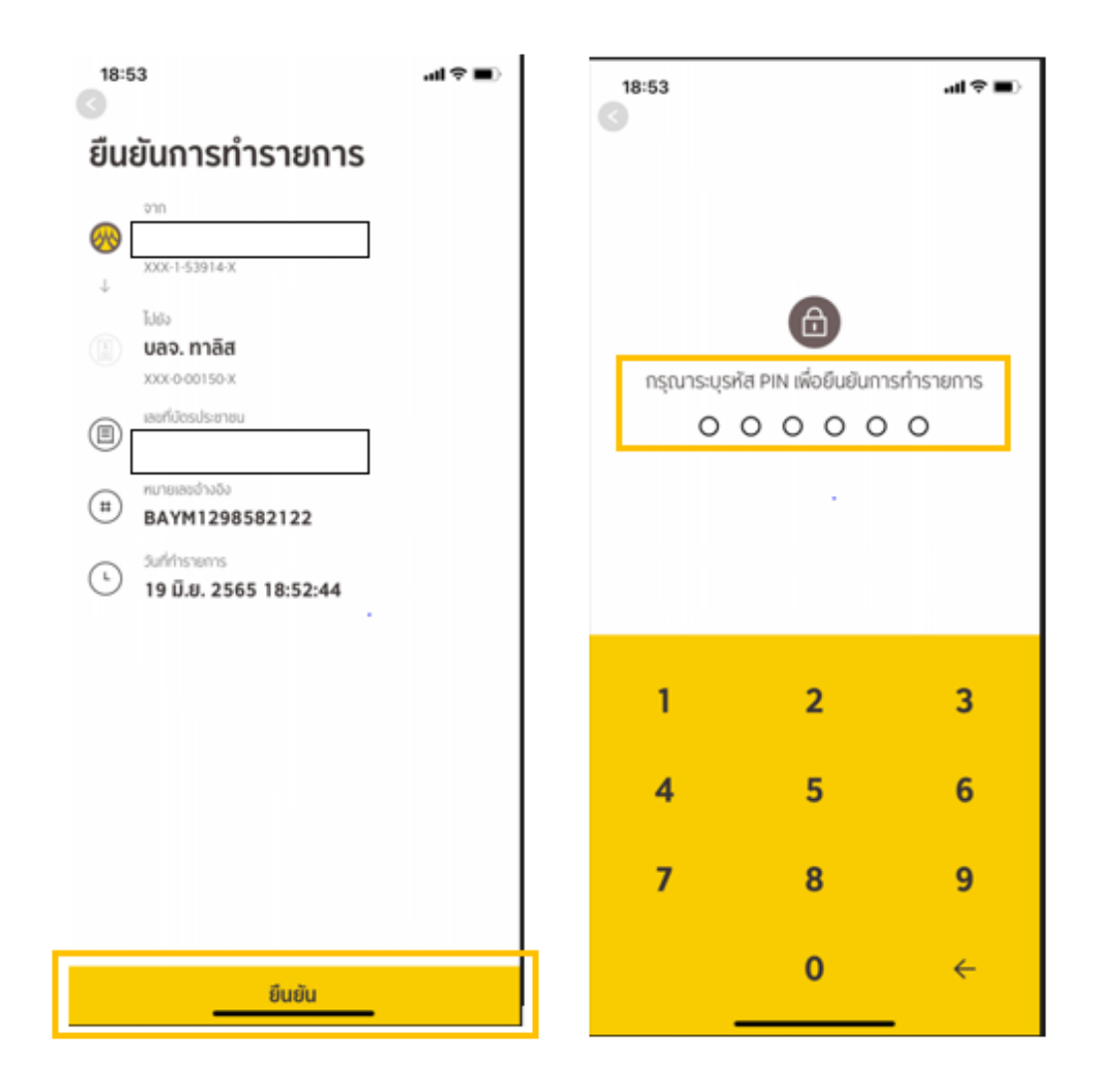